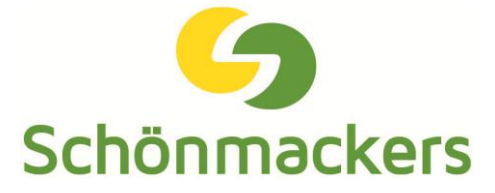

# Kurzanleitung | Kundenportal

## Belege zu Mahnungen:

Über den Button "Belege zu Mahnungen" im Anmeldefenster können offene Rechnungen, ohne Anmeldung im Kundenportal, aufgerufen werden.

## Anmeldung im Kundenportal:

Zur Anmeldung im Kundenportal wird eine E-Mail-Adresse oder ein Benutzername und ein Passwort benötigt. Die Zugangsdaten erhalten Sie über eine Anfrage an info@schoenmackers.de.

## Rechnungen:

Rechnungen können über den Menüpunkt "Dokumente" aufgerufen werden. Über die Suchfunktion kann für einen bestimmten Zeitraum oder nach einer bestimmten Rechnung gesucht werden. Über "Ansicht" kann das Dokument geöffnet werden.

## Leistungsnachweise:

Leistungsnachweise können über den Menüpunkt "Dokumente" aufgerufen werden. Über die Suchfunktion kann für einen bestimmten Zeitraum oder nach einem bestimmten Leistungsnachweis gesucht werden. Über "Ansicht" kann das Dokument geöffnet werden.

# Elektronischer Rechnungsversand:

Der Antrag für den elektronischen Rechnungsversand kann über den Menüpunkt "Dokumente" aufgerufen werden. Bei Änderungen oder Deaktivierung des elektronischen Rechnungsversands muss immer eine Mail an kundenservice@schoenmackers.de gesendet werden.

## Mengenbilanz:

Die Mengenbilanz kann über den Menüpunkt "Dokumente" aufgerufen werden. Eine Mengenbilanz kann für einen bestimmten Zeitraum, einen Auftrag, eine Leistung oder für den gesamten Kunden erstellt werden.

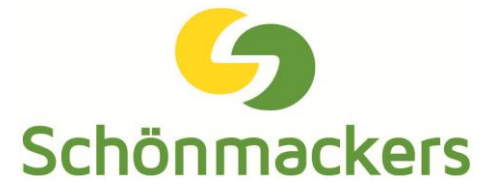

## Auftragsabruf:

Unter dem Menüpunkt "Aufträge" können Dienstleistungen abgerufen werden. Um einen Auftrag abzurufen muss man den Vertragspartner und die Auftragsnummer eingeben. Anschließend kann die entsprechende Dienstleistungsart zum Abruf ausgewählt werden.

## Kundenanfrage:

Anfragen zu einem neuen Auftrag können unter dem Menüpunkt "Aufträge" gestellt werden.

## Entsorgungskalender:

Der Entsorgungskalender kann über den Menüpunkt "Aufträge" aufgerufen werden. Um die für einen Auftrag geplanten Entsorgungstermine anzuzeigen, muss die Auftragsnummer und der Vertragspartner eingegeben werden.

## Eigene Daten:

Unter dem Menüpunkt "Benutzer" können die eigenen Daten, wie Vorname, Nachname, E-Mail-Adresse, Telefonnummer und das Passwort verwaltet werden.

## Neuer Benutzer:

Neue Benutzer können unter dem Menüpunkt "Benutzer" hinzugefügt werden. Nach dem Ausfüllen des Formulars werden dem neu angelegten Benutzer seine Zugangsdaten per E-Mail zugeschickt.

## Benutzerdaten:

Unter dem Menüpunkt "Benutzer" können die Berechtigungen für die Nutzer erteilt, geändert oder gelöscht werden.

## eANVPortal:

Der Menüpunkt "eANVPortal" führt zur Anmeldeseite des eANVPortals.

## Abmeldung:

Der Klick auf diesen Menüpunkt führt zur Abmeldung aus dem Kundenportal.